## Практическая работа: Движение и масштабирование клипов

## Что надо уметь, чтобы выполнить задание

- задавать прозрачность клипу;
- задавать траекторию движения одному клипу на фоне другого;
- применять эффект масштабирования к клипу.

## <u>Задание</u>

Наша задача сегодня - оживить картинку. Это может быть нарисованный лично вами рисунок либо понравившаяся иллюстрация из книги или даже... работа великого мастера. Что же надо сделать? Берем любой рисунок, вырезаем из него какую-то деталь (это можно сделать, например, при помощи программы Adobe Photoshop) и делаем так, чтобы на фоне нашего рисунка эта ранее статичная деталь двигалась.

Таким образом, мы попробовали оживить иллюстрацию к книге А. де Сент-Экзюпери "Маленький принц", так как замечательные авторские рисунки в книге просты для обработки и очень подходят для пробы сил.

## Пример выполнения работы

1. Сначала мы отсканировали иллюстрацию. В программе Adobe Photoshop подготовили на ее основе исходник № 1 и № 2.

| Отсканированная<br>иллюстрация | Исходник № 1 | Исходник № 2 |
|--------------------------------|--------------|--------------|

- 2. Загрузили исходники в Adobe Premiere и поместили в окно "Монтажный стол" (Timeline).
- 3. Для исходника № 1 настроили динамическую прозрачность для звездного неба (использован эффект Chroma Key) так, чтобы звезды то появлялись на экране, то исчезали.

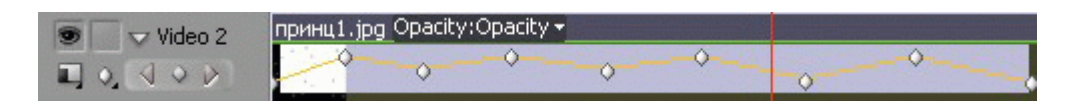

Рис. 14.1. Настройка прозрачности

4. На дорожку выше поместили Исходник № 2. При помощи эффекта Chroma Key настроили прозрачность. Для настройки Движения (Motion) изменяли значение Поворота (Rotation).

| Source: (no clips) 🔅 Effect Controls 🗵 Audio Mixer: Sequence 01 |                         |                 |      |                              |            |                              |  |
|-----------------------------------------------------------------|-------------------------|-----------------|------|------------------------------|------------|------------------------------|--|
| Sequ                                                            | иепсе 01 * прини        | (2.jpg          | >>   | :00:00                       |            | 20:00:05:00                  |  |
| Vide                                                            | o Effects               |                 | 8    | принц2.јрд                   |            |                              |  |
|                                                                 |                         |                 | Ċ    |                              |            |                              |  |
|                                                                 | Ö Position              | 360,0 288,0     |      |                              |            |                              |  |
| Þ                                                               | Õ Scale                 | 100,0           |      |                              |            |                              |  |
| Þ                                                               | Ö Scale Width           | 100.0           |      |                              |            |                              |  |
|                                                                 |                         | 🖌 Uniform Scale |      |                              |            |                              |  |
| $\nabla$                                                        | 🖄 Rotation              | <u>137,9</u> °  | 400  | $\diamond \diamond \diamond$ | $\diamond$ | $\diamond \diamond \diamond$ |  |
|                                                                 |                         | 0               | 250  |                              |            |                              |  |
|                                                                 |                         | $\bigcirc$      | 1    |                              |            |                              |  |
|                                                                 |                         |                 | -100 |                              |            |                              |  |
|                                                                 | Velocity: 49.1 ( second |                 | 1    |                              | ~/         |                              |  |
|                                                                 |                         |                 | -64  |                              |            |                              |  |

Рис. 14.2. Настройка Движения

5. Запустили процедуру рендеринга и экспортировали файл во внешний универсальный формат (AVI).